# 初学者向けの英語発音学習支援システムに関する検討

# 森 武士<sup>†</sup> 岡田 将実<sup>†</sup> 出口 幸子<sup>↑</sup> † 近畿大学工学部電子情報工学科

# 1. はじめに

筆者らは順序回路の学習支援システムを開発して きた[1]. その枠組みを汎用化することで,他分野の 学習を行うシステムの作成も可能と考えられる.一 方,英語発音の支援システムは研究されているが[2], 英語の歌を歌えるように支援するシステムはない. そこで本研究では,英語の歌を歌えることを目指し て発音を学習するためのシステムについて検討した.

## 2. システムの概要

本システムでは「Let it go」を例題として歌える ように学習を支援する.学習の内容は母音,子音お よびリエゾンである.現在,母音の「ア」を対象に システムを試作している.

本システムは Windows 上の C++を用いて開発して いる.本システムの構成は以下の通りである.

(1)学習画面

①4 種類の「ア」の発音の違いについての導入
②4 種類の「ア」の発音それぞれについて説明
③4 種類の発音を比較

- (2)確認テスト
- (3)結果表示

確認テストで不合格(正解が 3/4 未満)であれば 再学習を行い、その後に再テストを開始する.合格 であれば間違えた箇所を再学習し、学習したフレー ズを歌った後、学習を終了する.

- 3. システムの説明
- 3.1 学習画面

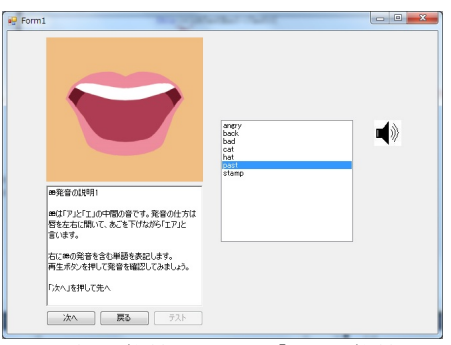

図 1. 英語学習システム「æ」の学習画面

上記2.(1)②の学習画面は,4種類の「ア」に対 してそれぞれ2枚ある.まず図1の画面で発音の説 明を行い,その後「Let it go」のフレーズを示した 画面でそのフレーズ中の単語を説明する.

図1の画面の構成要素を以下に示す.

①口の形の表示:説明に対応した口の絵を表示.

②テキスト表示:説明および操作指示の表示.
③単語リスト:説明で示した単語の表示.単語の選択後に音声ボタンを押すと対応した音声が流れる.
④各種ボタン:画面の切替・音声の再生などの操作.

# 3.2 確認テスト

| 6300     | 2798 × 1                      | - |
|----------|-------------------------------|---|
|          | 次の単語の下線部と同じ発音を含む単語は次のうちどれですか? |   |
| 1925<br> | stand                         |   |
|          | A. color<br>B. abre           |   |
|          | C. follow                     |   |
| A        | U. pest                       |   |
| В        |                               |   |
|          |                               |   |

図2. 英語学習システムの確認テスト画面

確認テストの実行画面を図2に示す.確認テスト では、①問題文・選択肢を表示し、②解答を入力さ せ、③正誤を表示して次の問題を表示し、④全問終 了後に確認テストを終了する.

#### 3.3 結果画面

確認テストに合格したら「Let it go」の中で学習 したフレーズを歌う(a の場合は "Can't hold it back anymore". a, a, h についても例として学習 したフレーズ). ここで, 画面には, ①発音のカナ 表記, ②リエゾンの明記, および③発音タイミング の図示を行う.

## 3.4 学習履歴の利用

学習履歴を取り,テストで間違った問題を再学習 するときに,その説明箇所にとぶチャプター機能を 作成した.確認テストで出題された問題はそれぞれ 学習画面の説明に連動しており,間違った問題を記 録しておく.テスト後の再学習時に記録した値を用 いて対応した説明を表示する.

#### 4. おわりに

英語発音学習支援システムの学習画面の一部,テ スト画面および結果画面の作成を行った.今後の展 望・課題として,本システムの完成および使用評価 からのシステム改良が望まれる.

# 参考文献

[1] 出口幸子, 植木大介, 髙木章宏: 順序回路の学習支援 システムに関する研究, 第 36 回教育システム情報学会全 国大会講演論文集, pp. 428-429, 2011.

[2]三原誠,深林太計志, 久志目栄一:英語母音発音練習 支援システムとその発音評価方法,電子情報通信学会論文 誌 D-I, Vol. J83-D-I, No. 7, pp. 808-812, 2000.